## How to Re-Project Shapefiles

Software used: ESRI ArcGIS 10.6 Revised: December 1, 2020

To begin, open **ArcToolbox**, which can be found in the **Standard Toolbar** in the dropdown menu under **Geoprocessing**.

Expand Data Management Tools and Projections and Transformations, then click **Project**.

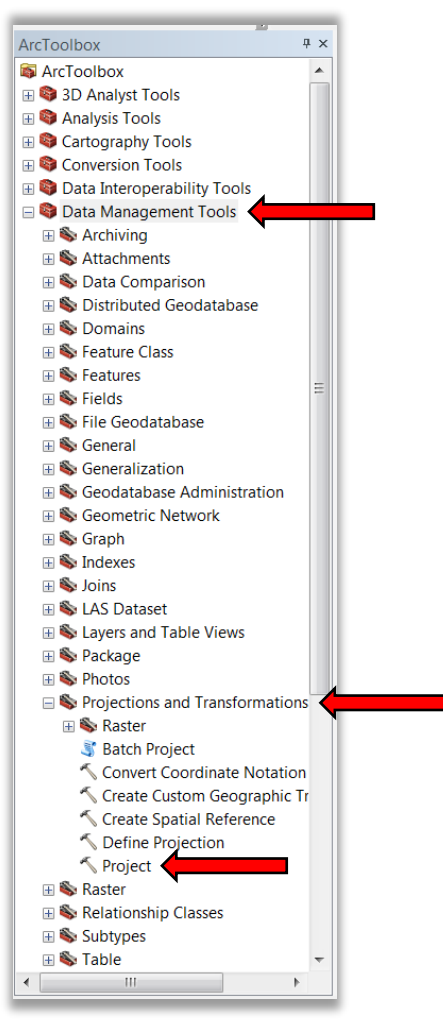

Figure 1. ArcToolbox Dialog Box

The following **Project** dialog box will open.

| V Project                                                                           |                  |
|-------------------------------------------------------------------------------------|------------------|
| Input Dataset or Feature Class                                                      | <b>^</b>         |
| Shapefile_ReProject_Example                                                         |                  |
| Input Coordinate System (optional)                                                  |                  |
| NAD_1983_2011_StatePlane_Texas_South_Central_FIPS_4204_FtUS                         |                  |
| Output Dataset or Feature Class                                                     |                  |
| L:\T4\Digital Shapefiles\Digital Data Extractions\Shapefile_ReProject_Example_NAD27 |                  |
| Output Coordinate System                                                            |                  |
|                                                                                     |                  |
| Geographic Transformation (ontional)                                                |                  |
|                                                                                     |                  |
|                                                                                     |                  |
|                                                                                     |                  |
|                                                                                     | ×                |
|                                                                                     |                  |
|                                                                                     | <b>1</b>         |
|                                                                                     |                  |
|                                                                                     | <b>\</b>         |
|                                                                                     |                  |
|                                                                                     |                  |
|                                                                                     |                  |
|                                                                                     |                  |
|                                                                                     |                  |
|                                                                                     |                  |
|                                                                                     | <b>–</b>         |
| OK Cancel Environme                                                                 | nts Show Help >> |
|                                                                                     |                  |

## Figure 2. Project Dialog Box

This dialog box, shown in Figure 2, will contain the following fields in order.

| Field                                      | Description                                                                                                    |
|--------------------------------------------|----------------------------------------------------------------------------------------------------|
| Input Dataset or<br>Feature Class          | Your shapefile that you will need to re-project (such as with Shapefile_ReProject_Example).                                                                                                    |
| Input Coordinate<br>System (optional)      | Your current map projection that was rejected due to wrong projection.                                                                                                    |
| Output Dataset or<br>Feature Class         | Where you will save your new and re-projected shapefile. You can<br>click on the <b>Folder</b> icon to navigate to your directory. You may<br>rename your shapefile. Remember to use your permit number. (The<br>name you see below is only an example.) |
| Output Coordinate<br>System                | Your new coordinate system to which the input data will be projected.                                                                                                    |
| Geographic<br>Transformation<br>(optional) | A method that can be used for converting data between two<br>geographic coordinate systems or datums. (We won't use this in this<br>guide.)                                                                                                    |

Table 1. Project Dialog Box Field Descriptions

When you click the **Output Coordinate System Icon**, the **Spatial Reference Properties** dialog box opens.

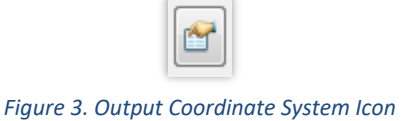

The **Spatial Reference Properties** dialog box allows you to change the coordinate

system.

| Spatial Reference Properties                                                                                               | X      |
|----------------------------------------------------------------------------------------------------|--------|
| XY Coordinate System Z Coordinate System                                                                                   |        |
| 🚡 🔻   Type here to search 🔹 🍳 🔬   🎯 💌 😤                                                                                    |        |
| <ul> <li>Favorites</li> <li>Geographic Coordinate Systems</li> <li>Projected Coordinate Systems</li> <li>Layers</li> </ul> |        |
| Current coordinate system:                                                                                                 |        |
| <unknown></unknown>                                                                                                    | •      |
|                                                                                                    | ~      |
| ОК                                                                                                    | Cancel |

*Figure 4. Spatial Reference Properties Dialog Box* 

In this dialog box, you will first expand the **Geographic Coordinate System Folder**.

Next, expand the North America Folder. Scroll down until you see the USA and Territories Folder and expand that.

When you scroll within the USA and Territories Folder, you will find either the NAD 1927 or NAD 1983 coordinate systems. Select NAD 1927. (If it's not available for you, NAD **1983** will work.) Click the **OK** button.

| Spatial Reference Properties                                                                                                    | X        |
|----------------------------------------------------------------------------------------------------|----------|
| XY Coordinate System Z Coordinate System                                                                                                    |          |
| Type here to search                                                                                                    |          |
| <ul> <li>CR05</li> <li>Greenland 1996</li> <li>Guam 1963</li> <li>Helle 1954</li> <li>MARCARIO SOLIS</li> <li>Mexican Datum of 1993</li> <li>NAD 1927</li> <li>NAD 1927 (GQ77)</li> <li>NAD 1927 (GQ77)</li> </ul> | ▲<br>III |
|                                                                                                    | Ŧ        |
| GCS_North_American_1927<br>WKID: 4267 Authority: EPSG<br>Angular Unit: Degree (0.0174532925199433)<br>Prime Meridian: Greenwich (0.0)                                                                              |          |
| Datum: D_NORTH_AMERICAN_1927<br>Spheroid: Clarke_1866<br>Semimajor Axis: 6378206.4<br>Semiminor Axis: 6356583.799998981<br>Inverse Flattening: 294.9786982                                                         | ÷        |
|                                                                                                    |          |
| ОК                                                                                                    | Cancel   |

Figure 5. Choosing a Coordinate System

After clicking the **OK** button, it will take you back to the **Project** dialog box, and you should see what **Output Coordinate System** is selected. You can ignore what appears in the open space at the bottom of the dialog box. Whatever appears here came from the **Input Coordinate System (Optional)** selection.

Click the **OK** button.

| Project                                                                             |              |
|-------------------------------------------------------------------------------------|--------------|
| Input Dataset or Feature Class                                                      | <b>^</b>     |
| Shapefile_ReProject_Example                                                         | - ≧          |
| Input Coordinate System (optional)                                                  |              |
| NAD_1983_2011_StatePlane_Texas_South_Central_FIPS_4204_FtUS                         | <u> </u>     |
| Output Dataset or Feature Class                                                     |              |
| L:\T4\Digital Shapefiles\Digital Data Extractions\Shapefile_ReProject_Example_NAD27 | <b>2</b>     |
| Output Coordinate System                                                            |              |
| GCS_North_American_1927                                                             |              |
| Geographic Transformation (optional)                                                |              |
|                                                                                     | •            |
| WGS_1984_(ITRF08)_To_NAD_1983_2011 + NAD_1927_To_WGS_1984_79_CONUS                  | +            |
|                                                                                     |              |
|                                                                                     | ×            |
|                                                                                     |              |
|                                                                                     |              |
|                                                                                     | <b>↓</b>     |
|                                                                                     |              |
|                                                                                     |              |
|                                                                                     |              |
|                                                                                     |              |
|                                                                                     |              |
|                                                                                     |              |
|                                                                                     | <b>_</b>     |
| OK Cancel Environments                                                              | Show Help >> |
|                                                                                     |              |

Figure 6. Updated Project Dialog Box

After you click the **OK** button, you can find the shapefile you just re-projected by navigating to your directory, selecting your layer, and checking its **Layer Properties**. After selecting either **NAD 1927** or **NAD 1983**, the **Source Tab** should display the updated coordinate system.

|           | Joins & Relates |              |                | T                   | ime           |                  | HTN    | 1L Popup |         |
|-----------|-----------------|--------------|----------------|---------------------|---------------|------------------|--------|----------|---------|
| General   | Source          | Selection    | Display        | Symbology           | Fields        | Definition Query | Labels | Routes   | Hatches |
| Extent    |                 |              |                |                     |               |                  |        |          |         |
| Extent    |                 | Top: 3       | 2.844590 dd    |                     |               |                  |        |          |         |
| Left: -98 | 3.503440 dd     |              |                | Right: -94.9        | 915729 dd     |                  |        |          |         |
|           |                 | Bottom: 2    | 7.470706 dd    | , C                 |               |                  |        |          |         |
|           |                 |              |                |                     |               |                  |        |          |         |
| Data Sour | ce              |              |                |                     |               |                  |        |          |         |
| Data Ty   | pe:             | S            | napefile Featu | re Class            |               |                  |        |          |         |
| Shapefi   | le:             | L            | \T4\Digital Sh | apefiles\Digital Da | ta Extraction | s\Shape          |        |          |         |
| Geomet    | ry Type:        | Li           | ne             |                     |               |                  |        |          |         |
| Coordin   | ates nave Z v   | alues: Ye    | es             |                     |               |                  |        |          |         |
| Coordin   | ates nave me    | asures: Ye   | es             |                     |               | =                |        |          |         |
| Geogra    | phic Coordinat  | te System: G | CS North Am    | erican 1927         |               |                  |        |          |         |
| Datum:    |                 | D            | NORTH AME      | RICAN 1927          |               |                  |        |          |         |
| Prime N   | 1eridian:       | G            | reenwich       |                     |               |                  |        |          |         |
| Angular   | Unit:           | D            | egree          |                     |               | -                |        |          |         |
| •         |                 | 111          |                |                     |               | •                |        |          |         |
|           |                 |              |                |                     |               |                  |        |          |         |
|           |                 |              |                |                     | Set Data      | Source           |        |          |         |
|           |                 |              |                |                     |               |                  |        |          |         |
|           |                 |              |                |                     |               |                  |        |          |         |
|           |                 |              |                |                     |               |                  |        |          |         |
|           |                 |              |                |                     |               |                  |        |          |         |
|           |                 |              |                |                     |               |                  |        |          |         |
|           |                 |              |                |                     |               |                  |        |          |         |

*Figure 7. Source Tab of the Layer Properties Dialog Box*